## Home INspector CEU Requirements

If you have held you registration for 2 or more years you need 8 HIN credits

If you have held your registration for less than 2 years but more than 1 year - you need 4 HIN credits

If you have held your registration for less than 1 year there is no CE requirement

## Course Credit Type

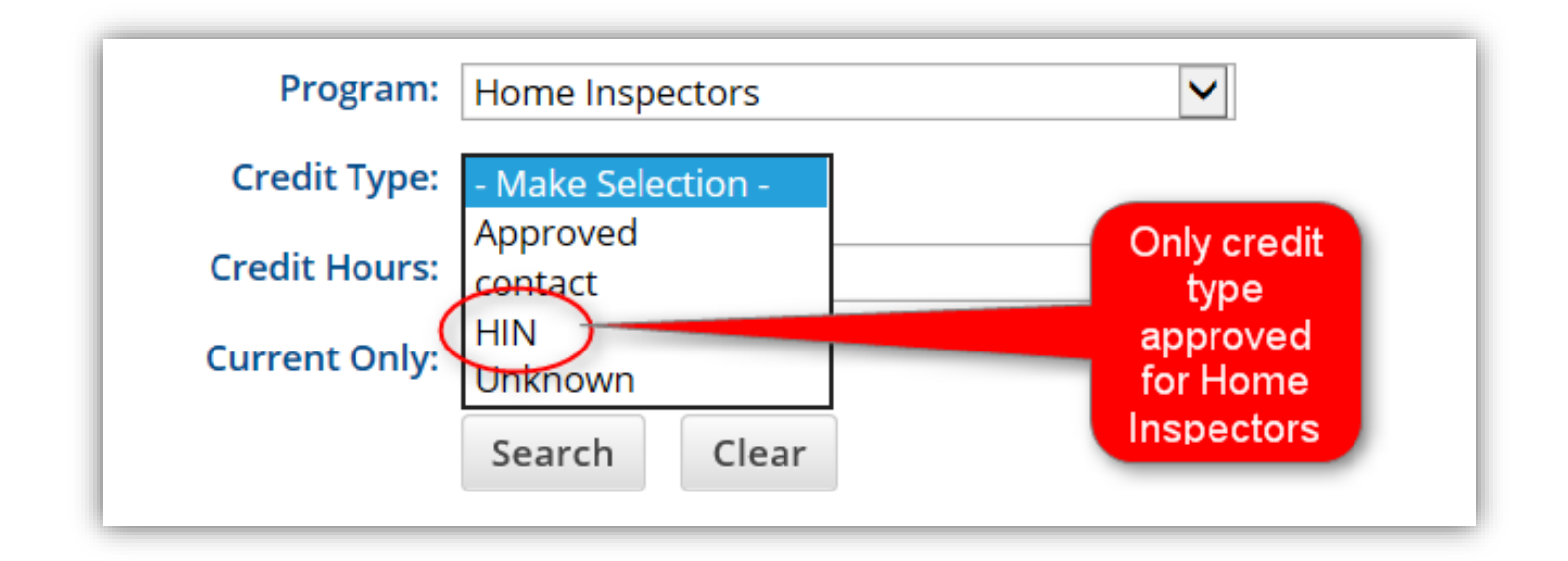

## **Search Instructions**

**1** - If course number is known enter it as shown below and skip to step 4 otherwise skip proceed to step 2:

| SEARCH SPONSORS AND COURSES             |                    |
|-----------------------------------------|--------------------|
| Sponsor or Course #: 10817              |                    |
| Course Name:                            | enter coure number |
| Sponsor Last or Entity Name:            | and                |
| Program: - Make Selection -             |                    |
| Credit Type: - No Options Available - 💙 |                    |
| Credit Hours:                           |                    |
| Current Only:                           |                    |
| Search Clear                            |                    |

**2** - If course number is not known – search by <u>YOUR CEU</u> requirement (for this instruction I am searching for 4 HIN credits – you may choose nothing to generate a larger list to choose from)

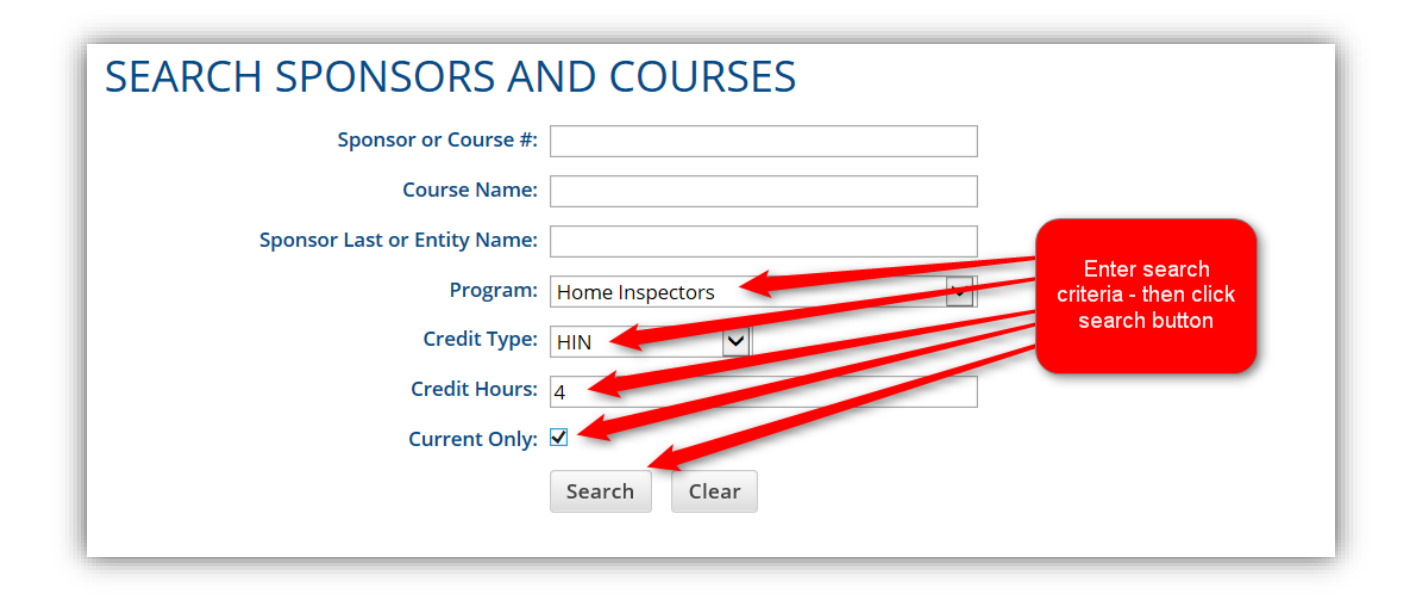

**3** - Find and select course you are interested in from the generated list:

|          | Spor                        | nsor or Course #   |          |                 |                                                      |                     |           |  |
|----------|-----------------------------|--------------------|----------|-----------------|------------------------------------------------------|---------------------|-----------|--|
|          | 560                         | Course Name        |          |                 |                                                      |                     |           |  |
|          | <b>6</b>                    | Course Name.       | ·        |                 |                                                      |                     |           |  |
|          | Sponsor Las                 | t or Entity Name   | ·        |                 |                                                      |                     |           |  |
| Program: |                             |                    | Home     | Home Inspectors |                                                      |                     |           |  |
|          |                             | Credit Type:       | HIN      | ~               |                                                      |                     |           |  |
|          |                             | Credit Hours       | 4        |                 |                                                      |                     |           |  |
|          |                             | Current Only:      | <b>V</b> |                 | sele                                                 | ct desire           | d         |  |
|          |                             |                    | Searc    | clear           |                                                      | ourse               |           |  |
| RESU     | JLTS                        |                    |          |                 | Wi                                                   | ite down<br>se numb | er        |  |
| First    | Previous No                 | ext                | Courses  | Data            |                                                      | nd title            | u         |  |
| #        | Sponsor Name                | Program            | #        | Approved        | Course Name                                          |                     |           |  |
| HIN503   | INTERNACHI                  | Home<br>Inspectors | 10817    | 02/06/2013      | INSPECTING THE MELINS OF EGRETS                      | 01/07/2017          | 01/07/201 |  |
| HIN503   | INTERNACHI                  | Home               | 11145    | 12/27/2013      | How to Instact Water Heater Thks                     | 10/02/2017          | 10/02/201 |  |
| HIN503   | INTERNACHI                  | Home               | 9733     | 11/09/2010      | W TO PERFORM ROOF IV PECTIONS                        | 02/05/2018          | 02/05/202 |  |
| HIN503   | INTERNACHI                  | Home<br>Inspectors | 11466    | 05/21 -14       | HOW TO INSPECT FIREF CES, STOVES<br>AND CHIMNEYS     | 02/05/2018          | 02/05/202 |  |
| HIN503   | INTERNACHI                  | Home<br>Inspectors | 9732 -   | 11/09/2010      | STRUCTURAL ISSUES FOR HOME<br>INSPECTORS             | 02/05/2018          | 02/05/202 |  |
| HIN503   | INTERNACHI                  | Home<br>Inspectors | 9734     | 11/09/2010      | HOW TO PERFORM RESIDENTIAL<br>ELECTRICAL INSPECTIONS | 02/05/2018          | 02/05/202 |  |
| HIN503   | INTERNACHI                  | Home<br>Inspectors | 11871    | 05/01/2015      | WIND AND HAIL PROPERTY DAMAGE<br>INSPECTION COURSE   | 03/28/2017          | 03/28/201 |  |
| HIN503   | INTERNACHI                  | Home<br>Inspectors | 15524    | 09/27/2016      | Gas Fireplace Inspections                            | 09/27/2016          | 09/27/201 |  |
| HIN503   | INTERNACHI                  | Home               | 15874    | 03/29/2017      | Fundamentals of Inspecting the Exterio               | r 03/29/2017        | 03/29/201 |  |
| HIN503   | INTERNACHI                  | Home<br>Inspectors | 15878    | 03/29/2017      | Advanced Electrical Inspection Training<br>Course    | 03/29/2017          | 03/29/201 |  |
| HIN399   | MCKISSOCK 100%<br>EDUCATION | Home<br>Inspectors | 11668    | 11/13/2014      | RESIDENTIAL SEWAGE DISPOSAL SYSTE                    | MS 08/15/2016       | 08/15/201 |  |
| HIN399   | MCKISSOCK 100%<br>EDUCATION | Home<br>Inspectors | 11390    | 04/15/2014      | ROOF INSPECTION                                      | 02/24/2018          | 02/24/202 |  |
| HIN399   | MCKISSOCK 100%<br>EDUCATION | Home<br>Inspectors | 8422     | 11/06/2007      | PRACTICAL AND SUCCESSFUL REPORTI                     | NG 11/04/2016       | 11/04/201 |  |
| HIN409   | WISDOM &<br>ASSOCIATES, INC | Home<br>Inspectors | 8537     | 02/26/2008      | BUILDING SCIENCE REVIEW                              | 04/11/2018          | 04/11/202 |  |
| HIN409   | WISDOM &<br>ASSOCIATES, INC | Home<br>Inspectors | 9324     | 01/27/2010      | DUCT SYSTEM DIAGNOSTICS                              | 02/12/2018          | 02/12/202 |  |
| HIN409   | WISDOM &<br>ASSOCIATES, INC | Home<br>Inspectors | 10824    | 02/08/2013      | REMOTE WALL SYSTEMS                                  | 01/23/2017          | 01/23/201 |  |
|          | MICDOM 8                    | Ularra             | 44.400   | 05/05/2014      | LEAD DUCT CAMPUNG TECHNICIAN                         | 05/00/0046          | 05/00/004 |  |

## 4 - Then click on Sponsor number

|                                                | Sponsor Last o                                                     | or Entity Name:                                                                                                    |                                        |                                                                    |                                                                                                    |                                                                                                |                                                                                  |                                                                                  |  |
|------------------------------------------------|--------------------------------------------------------------------|----------------------------------------------------------------------------------------------------|----------------------------------------|--------------------------------------------------------------------|----------------------------------------------------------------------------------------------------|------------------------------------------------------------------------------------------------|----------------------------------------------------------------------------------|----------------------------------------------------------------------------------|--|
|                                                |                                                                    | Program:                                                                                                    | Home Ins                               | pectors                                                            |                                                                                                    | ~                                                                                              |                                                                                  |                                                                                  |  |
| Credit Type:                                   |                                                                    |                                                                                                    | HIN                                    | ~                                                                  |                                                                                                    |                                                                                                |                                                                                  |                                                                                  |  |
| Credit Hours:                                  |                                                                    |                                                                                                    | 4                                      |                                                                    |                                                                                                    |                                                                                                |                                                                                  |                                                                                  |  |
|                                                |                                                                    | Current Only:                                                                                                    | ✓                                      |                                                                    |                                                                                                    |                                                                                                |                                                                                  |                                                                                  |  |
|                                                |                                                                    | -                                                                                                    | Search                                 | Clear                                                              |                                                                                                    |                                                                                                |                                                                                  |                                                                                  |  |
| RESU                                           |                                                                    | **                                                                                                    |                                        |                                                                    |                                                                                                    | Click on Spons<br>you                                                                          | or # of the<br>chose<br>ing list ge                                              | e course                                                                         |  |
| Sponsor                                        | rievious ivex                                                      |                                                                                                    | Course                                 | Date                                                               |                                                                                                    | will show EVE                                                                                  |                                                                                  | RY course the                                                                    |  |
| #                                              | Sponsor Name                                                       | Program                                                                                                    | #                                      | Approved                                                           | Course Nam                                                                                                    | Sponsor has e                                                                                  | ver had a                                                                        | pproved                                                                          |  |
| HIN503                                         | INTERNACHI                                                         | Home<br>Inspectors                                                                                                    | 10817                                  | 02/06/2013                                                         |                                                                                                    | (including the                                                                                 | e expired                                                                        | ones)                                                                            |  |
| HIN503                                         | INTERNACHI                                                         | Home                                                                                                    | 11.                                    | -2013                                                              | How to Inspect                                                                                                    |                                                                                                |                                                                                  |                                                                                  |  |
| HIN503                                         | INTERNACHI                                                         | nome                                                                                                    | 11466                                  | 05/29/2014                                                         | HOW TO INSPEC                                                                                                    |                                                                                                | 02/05/2019                                                                       |                                                                                  |  |
|                                                |                                                                    | Inspectors                                                                                                    |                                        |                                                                    | AND CHIMNEYS                                                                                                    | THREPERCES, STOVES                                                                             | 02/03/2018                                                                       | 02/05/2020                                                                       |  |
| HIN503                                         | INTERNACHI                                                         | Home<br>Inspectors                                                                                                    | 9732                                   | 11/09/2010                                                         | AND CHIMNEYS<br>STRUCTURAL ISS<br>INSPECTORS                                                                                                    | SUES FOR HOME                                                                                  | 02/05/2018                                                                       | 02/05/2020                                                                       |  |
| HIN503<br>HIN503                               | INTERNACHI                                                         | Home<br>Home<br>Inspectors<br>Home<br>Inspectors                                                                         | 9732<br>9734                           | 11/09/2010<br>11/09/2010                                           | AND CHIMNEYS<br>STRUCTURAL ISS<br>INSPECTORS<br>HOW TO PEREOR<br>ELECTRICAL INSP                                                                                         | SUES FOR HOME                                                                                  | 02/05/2018                                                                       | 02/05/2020<br>02/05/2020<br>02/05/2020                                           |  |
| HIN503<br>HIN503<br>HIN503                     | INTERNACHI<br>INTERNACHI<br>INTERNACHI                             | Home<br>Inspectors<br>Home<br>Inspectors<br>Home<br>Inspectors                                                           | 9732<br>9734<br>11871                  | 11/09/2010<br>11/09/2010<br>05/01/2015                             | AND CHIMNEYS<br>STRUCTURAL ISS<br>INSPECTORS<br>HOW TO PEREOS<br>ELECTRICAL INSP<br>WIND AND HAIL<br>INSPECTION COL                                                      | SUES FOR HOME<br>RM RESIDENTIAL<br>PECTIONS<br>PROPERTY DAMAGE<br>URSE                         | 02/05/2018<br>02/05/2018<br>02/05/2018<br>03/28/2017                             | 02/05/2020<br>02/05/2020<br>02/05/2020<br>03/28/2019                             |  |
| HIN503<br>HIN503<br>HIN503<br>HIN503           | INTERNACHI<br>INTERNACHI<br>INTERNACHI<br>INTERNACHI               | Home<br>Inspectors<br>Home<br>Inspectors<br>Home<br>Inspectors<br>Home<br>Inspectors                                     | 9732<br>9734<br>11871<br>9733          | 11/09/2010<br>11/09/2010<br>05/01/2015<br>11/09/2010               | AND CHIMNEYS<br>STRUCTURAL ISS<br>INSPECTORS<br>HOW TO PEREOI<br>ELECTRICAL INSF<br>WIND AND HAIL<br>INSPECTION COI<br>HOW TO PEREOF<br>INSPECTIONS                      | SUES FOR HOME<br>EM RESIDENTIAL<br>PECTIONS<br>PROPERTY DAMAGE<br>URSE<br>RM ROOF              | 02/05/2018<br>02/05/2018<br>02/05/2018<br>03/28/2017<br>02/05/2018               | 02/05/2020<br>02/05/2020<br>02/05/2020<br>03/28/2019<br>02/05/2020               |  |
| HIN503<br>HIN503<br>HIN503<br>HIN503<br>HIN503 | INTERNACHI<br>INTERNACHI<br>INTERNACHI<br>INTERNACHI<br>INTERNACHI | Inspectors<br>Home<br>Inspectors<br>Home<br>Inspectors<br>Home<br>Inspectors<br>Home<br>Inspectors<br>Home<br>Inspectors | 9732<br>9734<br>11871<br>9733<br>15524 | 11/09/2010<br>11/09/2010<br>05/01/2015<br>11/09/2010<br>09/27/2016 | AND CHIMNEYS<br>STRUCTURAL ISS<br>INSPECTORS<br>HOW TO PEREOF<br>ELECTRICAL INSF<br>WIND AND HAIL<br>INSPECTION COI<br>HOW TO PERFOR<br>INSPECTIONS<br>Gas Fireplace Ins | SUES FOR HOME<br>BALARSIDENTIAL<br>PECTIONS<br>PROPERTY DAMAGE<br>URSE<br>RM ROOF<br>Spections | 02/05/2018<br>02/05/2018<br>02/05/2018<br>03/28/2017<br>02/05/2018<br>09/27/2016 | 02/05/2020<br>02/05/2020<br>02/05/2020<br>03/28/2019<br>02/05/2020<br>09/27/2018 |  |

5 - Find course number and name you wrote down (make sure the course is current)

| Course<br># | Date<br>Approved | Ce - Name                                                         | Cert Date  | Cert<br>Expires | Public Note           |
|-------------|------------------|-------------------------------------------------------------------|------------|-----------------|-----------------------|
| 11899       | 06/11/2015       | 10 STEPS TO PERFERMING A ROOF INSPECTION                          | 03/29/2017 | 03/29/2019      |                       |
| 8758        | 02/11/2009       | 25 STANDARDS EVERY INSPECTOR SHOULD KNOW                          | 02/05/2018 | 02/05/2020      |                       |
| 15878 1     | 03/29/2017       | Advanced Electrical Inspection Training Course                    | 03/29/2017 | 03/29/2019      |                       |
| 8861        | 04/06/2009       | ADVANCED HVAC TRAINING COURSE                                     | 04/06/2009 | 04/06/2011      | FYI - Make            |
| 10787       | 01/22/2013       | ADVANCED HVAC TRAINING FOR INSPECTORS (VIDEO)                     | 01/07/2017 | 01/07/2019      | is current as         |
| 11040       | 08/07/2013       | ADVANCED INSPECTION OF CRAWLSPACES                                | 03/29/2017 | 03/29/2019      | this list             |
| 11898       | 06/11/2015       | ADVANCED MOLD INSPECTION TRAINING                                 | 03/29/2017 | 03/29/2019      | showes ALL            |
| 11818       | 03/06/2015       | ADVANCED RADON MEASUREMENT SERVICE PROVIDER COURSE                | 01/13/2017 | 01/13/2019      | of the<br>courses the |
| 16135       | 08/15/2017       | Advanced Residential Roof Inspection                              | 08/15/2017 | 08/15/2019      | sponsor has           |
| 11901       | 06/11/2015       | ADVANCED STUCCO & EIFS INSPECTION TRAINING FOR<br>HOME INSPECTORS | 03/29/2017 | 03/29/2019      | approved              |
| 16593       | 03/05/2018       | Boosting Your Credibility Using Infrared Class                    | 03/05/2018 | 03/05/2020      |                       |
| 11146       | 12/27/2013       | Building Science and Infrared Thermal Imaging for Inspectors      | 10/02/2017 | 10/02/2019      |                       |
| 11817       | 03/06/2015       | CALCULATING ENVELOPE ENERGY LOSS                                  | 01/13/2017 | 01/13/2019      |                       |
| 11464       | 05/29/2014       | COMFORT AND CLIMATE FOR INSPECTORS                                | 02/05/2018 | 02/05/2020      |                       |

6 - Make sure Course details match **<u>YOUR</u>** requirements and delivery method

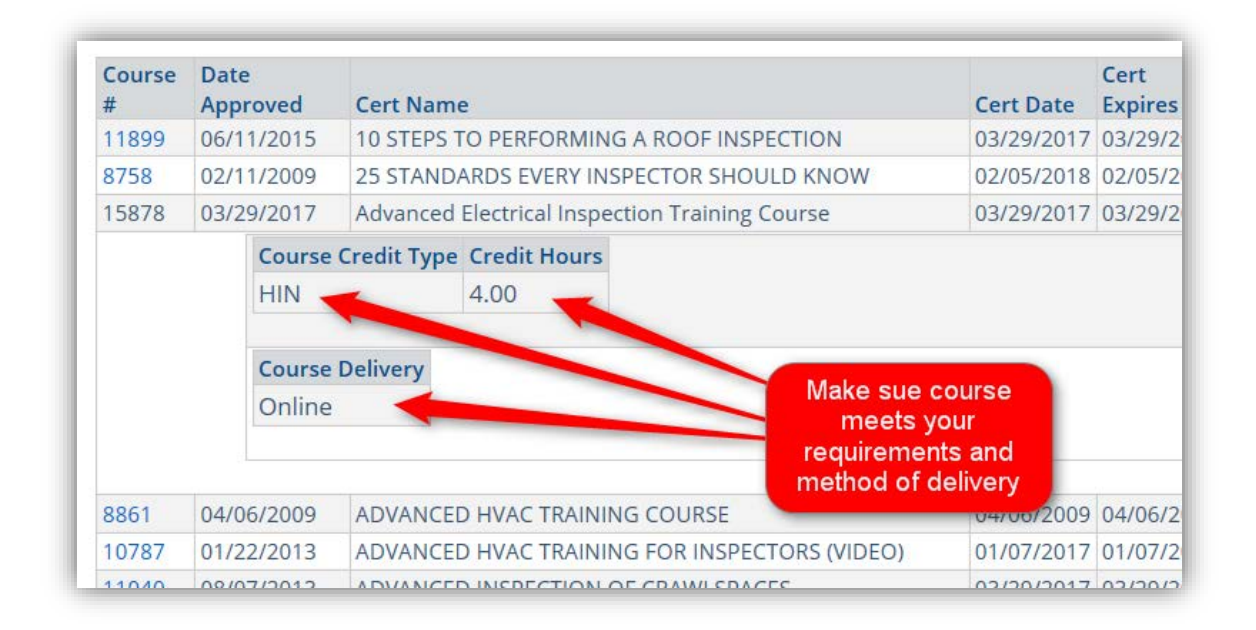

If this works for you - use sponsor contact information at top of page and contact them to take the course, otherwise go back to step 3 or 1 and try again

**HOPE THIS HELPS!**